| <b>Forgot My Password</b><br>UCDC IT services has made it easy for you to reset your forgotten password and unlock<br>your account. You must first complete "My Questions and Answers Profile" before you<br>can use these services. Contact Helpdesk @https://helpdesk.ucdc.edu for support.                                                                                                    |                                                                                                    | You can unlock your account                                                                                                    |
|----------------------------------------------------------------------------------------------------|----------------------------------------------------------------------------------------------------|----------------------------------------------------------------------------------------------------|
|                                                                                                    |                                                                                                    | UCDC                                                                                                    |
| Forgot My Password (user testing)<br>There the characters you see on the picture.<br>VIKEZ                                                                                                    | <ul> <li>1. Go To</li> <li><u>https://password.ucdc.edu</u></li> <li>2. Enter the CAPTCHA and click</li> <li>NEXT</li> </ul> | Unlock My Account (user testing)<br>Enter the characters you see on the picture.<br>J A J <sup>3</sup> 6                                                                                                    |
|                                                                                                    | 3. Click on                                                                                                    | Image:       Provide Visition       Provide Visition       Provide Visition         Total Late Visition       Total Hold       Provide Visition       Provide Visition         UCCDC       Construction       Provide Visition       Provide Visition       Provide Visition         UCCDC       Construction       Provide Visition       Provide Visition       Provide Visition       Provide Visition       Provide Visition         UCCDC       Construction       Provide Visition       Provide Visit                                                                                                    |
|                                                                                                    | 4. Enter the <b>CAPTCHA</b> and <b>ANSWER</b> the questions<br>Click <b>NEXT</b>                                             | W Notification         Image: Second a second a second |
| Forgot My Password (user testing)<br>Enter new password<br>I Confirm new password<br>Confirm new password<br>Confirm n | 5. Enter the <b>"NEW"</b> password.                                                                                          | Question: Who is your childhood sports hero?<br>Answer:<br>                                                                                                    |
| Forgot My Password (user testing)<br>Vour password was successfully reset<br>Go to home page<br>Details<br>• Your password was successfully reset.<br>• Notification was sent to your email.                                                                                                    | 6. <b>CONGRATULATION!</b> You have changed your password successfully                                                        | Unlock<br>Vou<br>Go to home<br>Details<br>• Your<br>• Noti                                                                                                    |

## **UNLOCK My Account**

t by answering a series of private question you created.

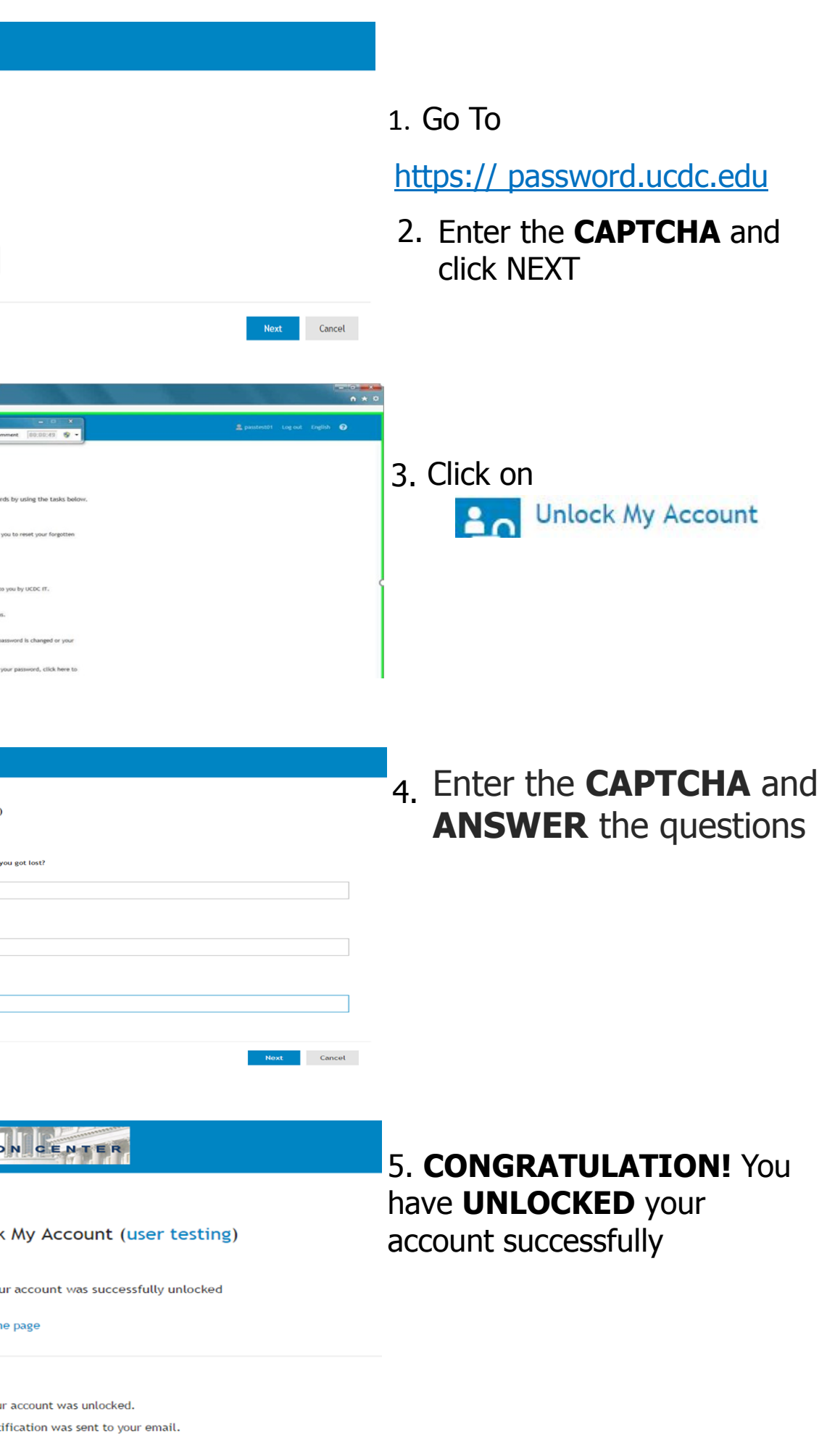